HOW TO SEND INVOICES TO MY CUSTOMERS THROUGH WHATSAPP USING BILLING REGISTER?

## REQUIREMENTS

• Billing Register must be configured for sending messages via WhatsApp App:

Refer the Help Docs section of our website for detailed instructions on HOW TO SEND MESSAGES TO YOUR CUSTOMERS THROUGH WHATSAPP USING BILLING REGISTER?

• Web-Folder Setting

When we send an invoice through WhatsApp using Billing Register, it is first uploaded to an online/web folder, a link of the uploaded file is generated for accessing the invoice file and then the link is shared with the message (SMS/WhatsApp message).

Hence, you need to have an access of an online/web folder for sharing the invoice through SMS/WhatsApp. If you don't have any webspace available with you, please consider buying it from Webspace providers like GoDaddy or Riacube etc. You can contact us if you have no prior knowledge about this.

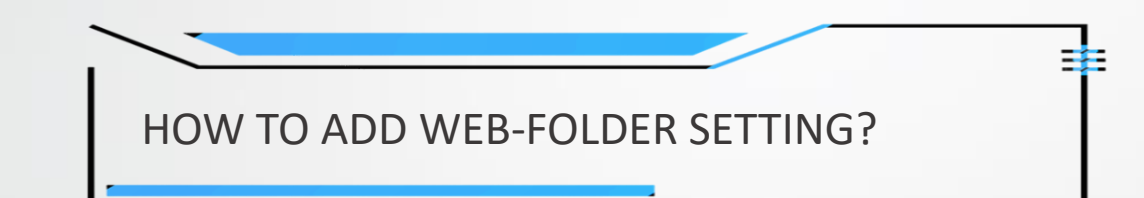

| Free Billing Software - Best POS X     Help Docs     K +                                                                                                    |                                                                                                    | - 0 ×             |
|----------------------------------------------------------------------------------------------------|----------------------------------------------------------------------------------------------------|-------------------|
| ← → C 😄 billingregister.com/help/help.php                                                                                                    |                                                                                                    | ☆ 🕹 🦚 :           |
| 📀 SMEA Analytics   S 💶 Install Odoo 15 On 🛐 valthytravel_Pro 🚦 Biku_ERP 🗇 fixer API 🔗 The I                                                                                                    | HTTP Request 👎 Omega Service Des 😿 Free Cursive Writing 📀 Active Audio Recor 📀 Property Ledger Re 🗾 Joint Entrance Exam 📀 Change Image Tran                                                                                                    | All Bookmarks     |
| Install Odoo 15 On       Install Odoo 15 On       Install Odoo 15 | <ul> <li>Active Audio Recor. Additional Property Ledger Re. Joint Entrance Exam. Change Image Iran</li> <li>TOMIZE HELP DOCS <ul> <li>How to Set Up User Permissions in Billing Register?</li> </ul> </li> <li>Questions Related to Messaging/Emailing: <ul> <li>How to Set Up SMS Gateway in Billing Register?</li> <li>How to Set Up Message Templates in Billing Register?</li> <li>How to Set Up Wishes Templates in Billing Register?</li> <li>How to Set Up Wishes Templates in Billing Register?</li> <li>How to Send SMS to My Customers Using Billing Register?</li> <li>How To Send Messages to My Customers Through Whatsapp Using Billing Register?</li> <li>Download Settings File To Send Messages Through Whatsapp App Using Billing Register.</li> </ul> </li> </ul> | CONTACT           |
|                                                                                                    | <ul> <li>How to Set Up Email Server in Billing Register?</li> <li>How to Send Email in Billing Register?</li> <li>How to Send KPI Reports Automatically Using KPI Emailer With Billing Register?</li> <li>Questions Related to Invoices/Printing: <ul> <li>How to Set Up Printer for Invoice Printing in Billing Register?</li> <li>How to Send Invoices to My Customers through WhatsApp Using Billing Register?</li> <li>Download PHP File That Helps In Uploading Invoices To Web-Folder.</li> </ul> </li> </ul>                                                                                                    |                   |
|                                                                                                    | <ul> <li>How to Print Label Stickers for Addresses in Billing Register?</li> <li>How to Print Label Stickers for Addresses in Billing Register?</li> <li>How to Run Statutory Reports in Billing Register?</li> <li>How to Print Kitchen Order Ticket in Billing Register?</li> <li>Considerations for Choosing Right Paper and Printer for Label Sticker Register</li> <li>Questions Related to Updates/Upgrades:         <ul> <li>How to Upgrade Version of Billing Register Automatically?</li> <li>How to Upgrade Version of Billing Register Manually?</li> </ul> </li> </ul>                                                                                                    | e<br>ling<br>d to |
|                                                                                                    | Questions Related to Database Backup:                                                                                                    | ~                 |

```
UploadFiles.php - Notepad
File Edit Format View Help
<?php
                                                 Open the download
mb detect order("UTF-8");
                                              PHP File using Notepad.
//print_r(mb_detect_order());
//return "";
                                         Change your password as desired.
$password = "ABCD@XYZ1368!@";
//$maxFolderSizeINMBs = 0;
$maxFolderSizeINMBs = 90;
                             //Put zero for unlimited.
function echoResponse($retval)
                                                  Set Max Folder Size.
{
                                                When folder spaces gets
        if(empty($retval))
                                             exhausted, it will automatically
                                                  delete the older files.
                echo "";
        else
                echo $retval;
        die();
}
if (isset($_REQUEST['password']))
{
        if ($GLOBALS['password'] != $_REQUEST['password'])
                echoResponse("-200");
                return 0;
       try
                $retval=saveUploadedFiles();
                echoResponse($retval);
        catch(Exception $e)
                echoResponse("-300");
                return 0;
```

Lo 1 Col 1 100% Windows (CRLE)

LITE-9

^

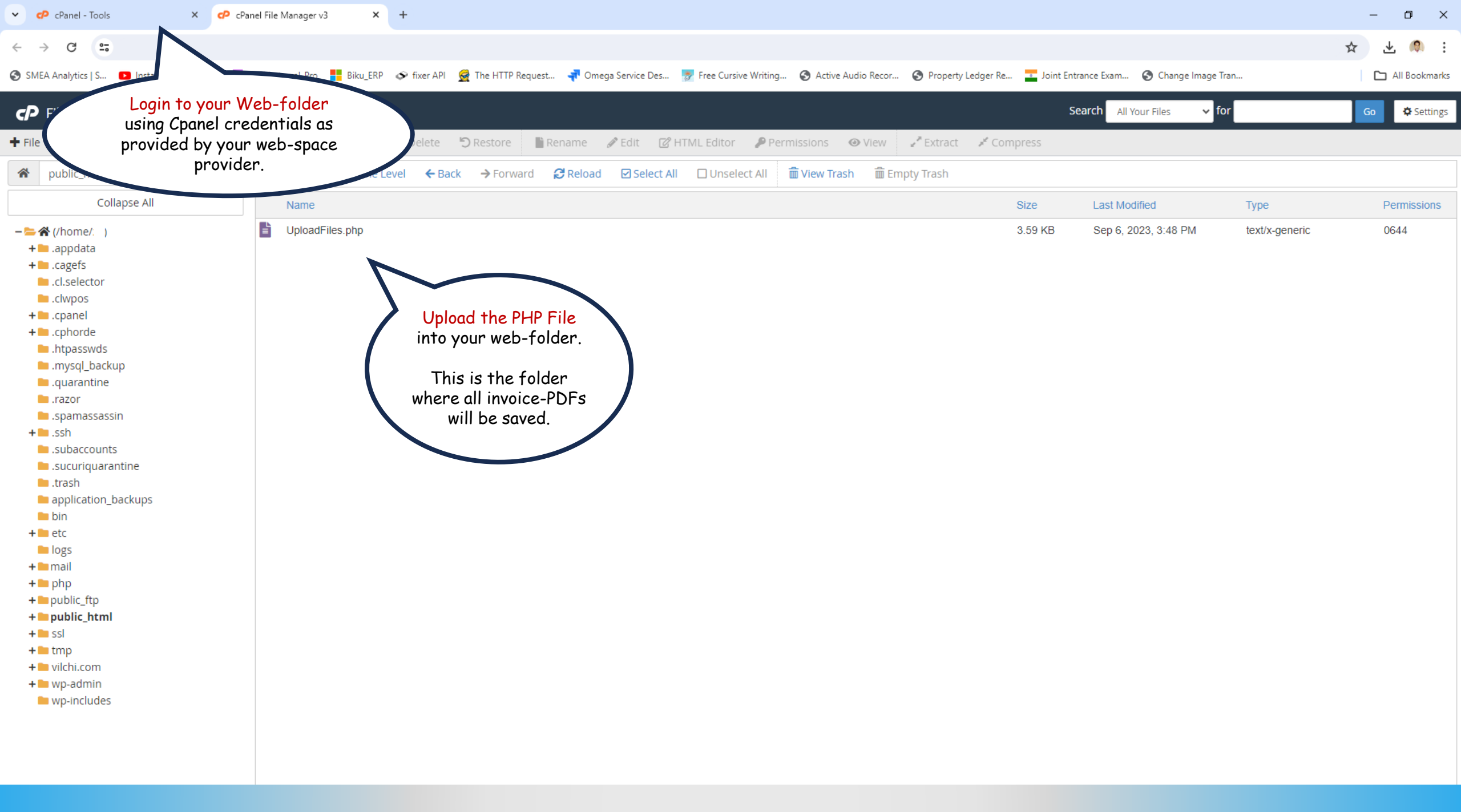

## 😼 🏷 - 🖓 - 🗢 Billing Register

Shashvat Gupta 🛯 🚽 🗇 🗙

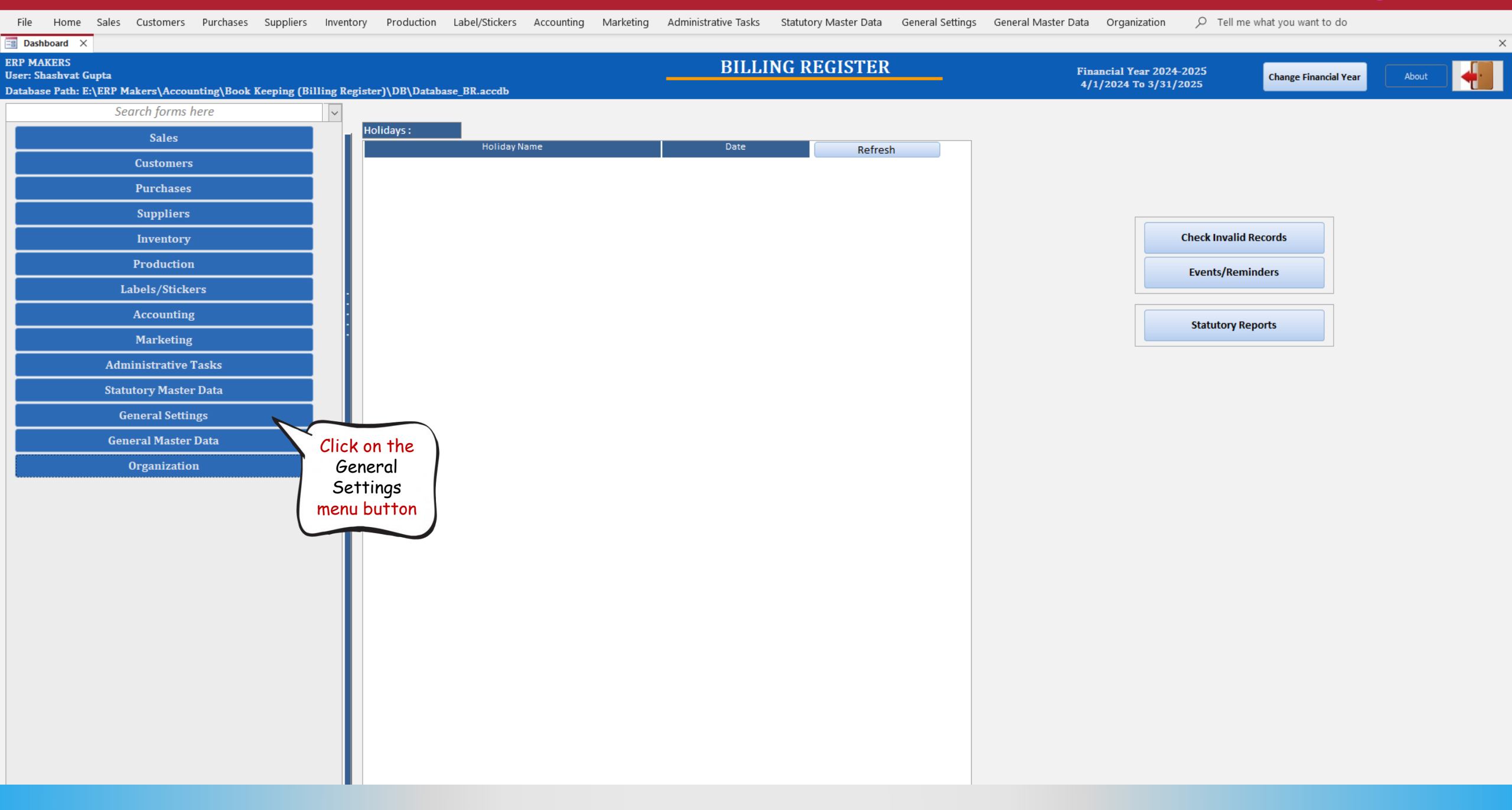

## 😼 🏷 - 🖓 - 🗢 Billing Register

Shashvat Gupta 🜀 — 🗇 🗙

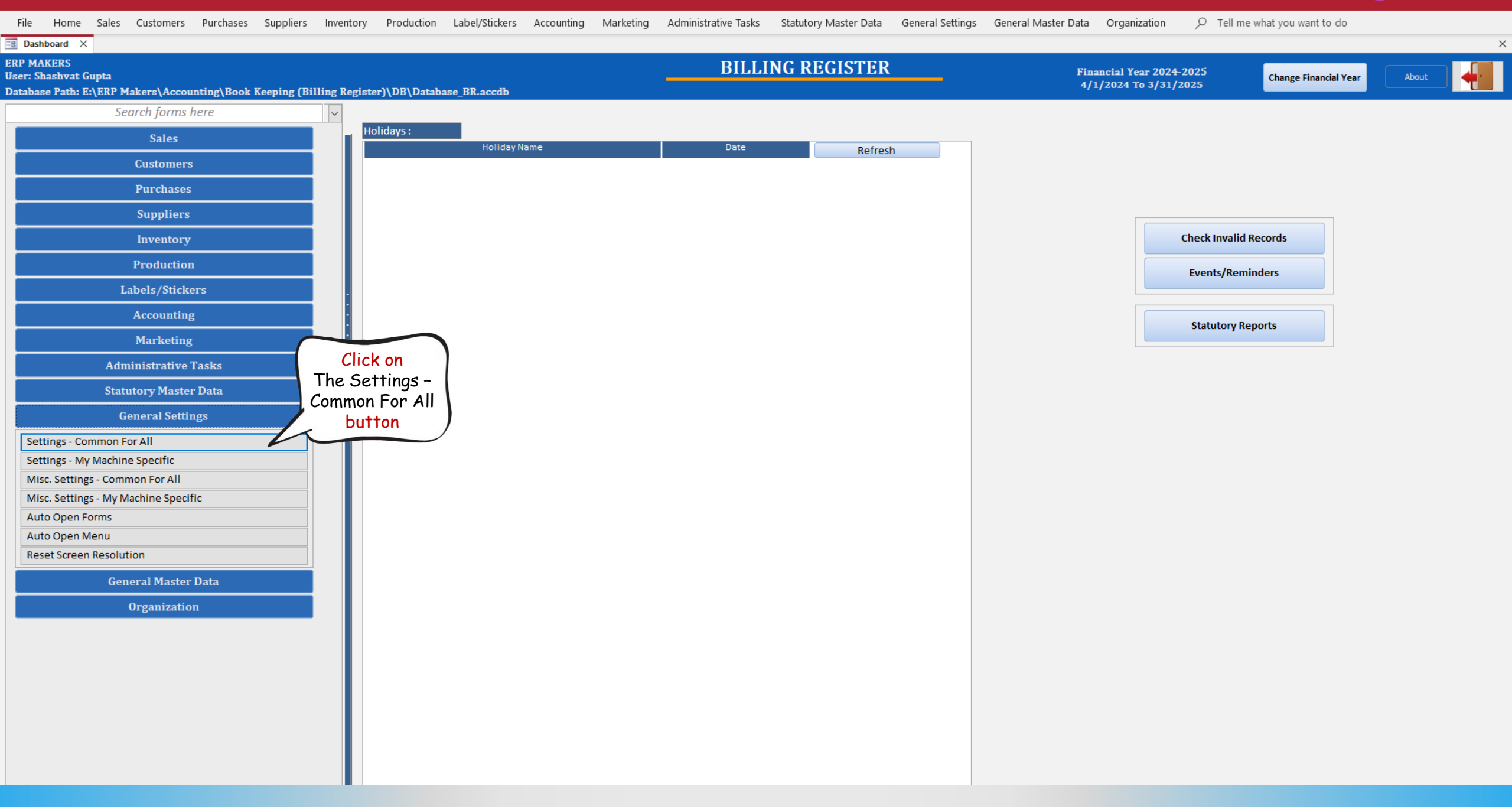

T

 $\times$ 

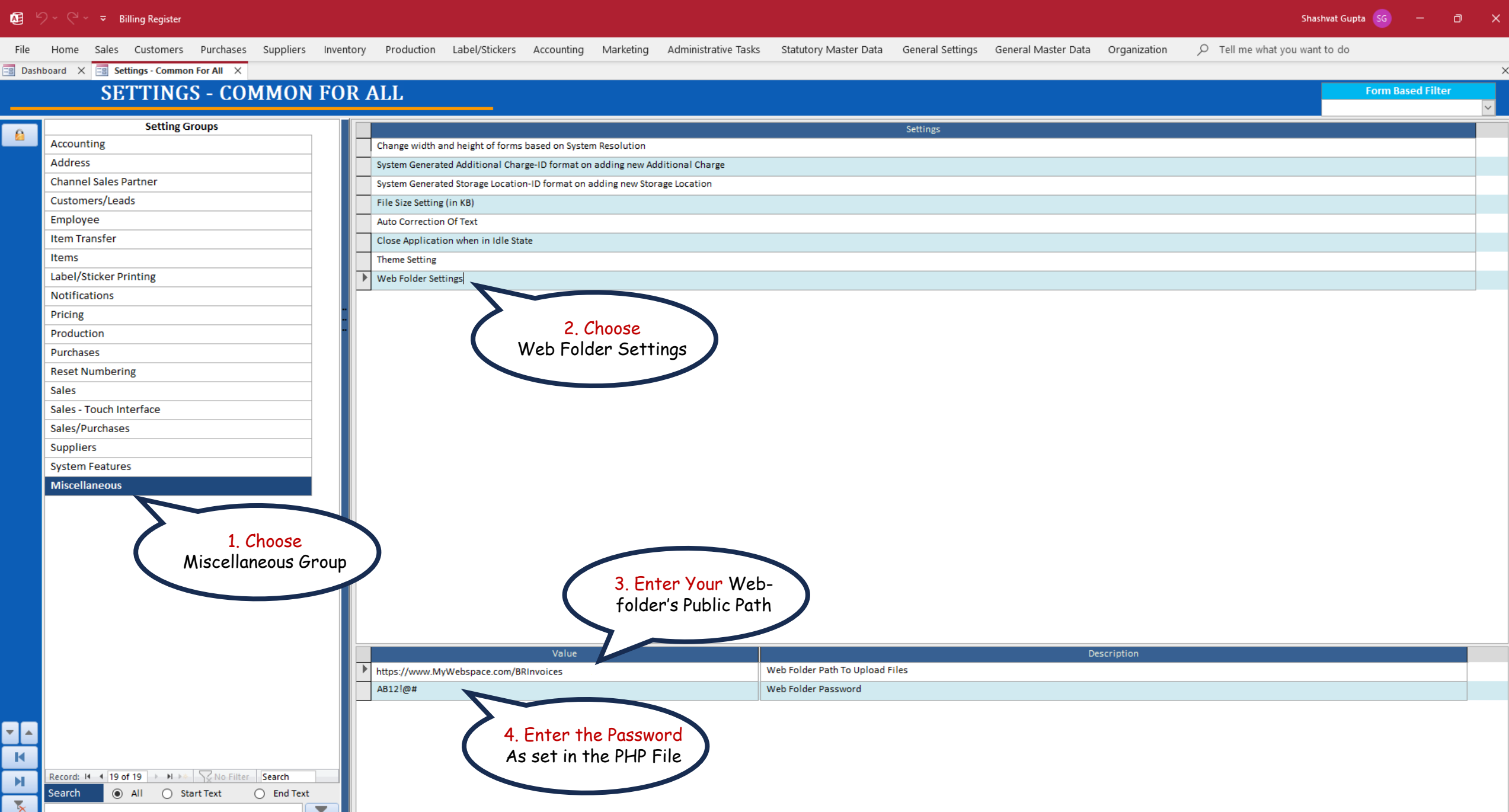

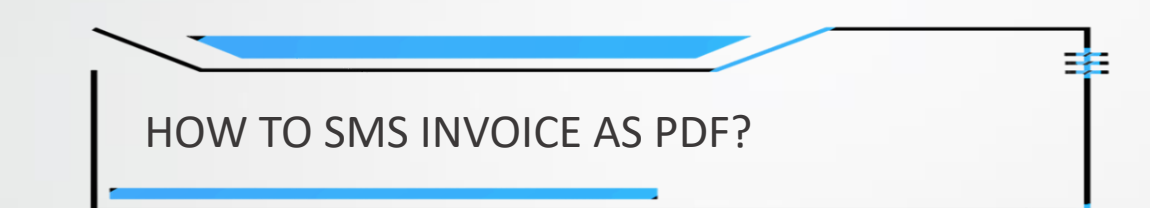

| ۵ ک       | VhatsApp                  |                                           |                                                                   |                                                                                                    |
|-----------|---------------------------|-------------------------------------------|-------------------------------------------------------------------|----------------------------------------------------------------------------------------------------|
| ≡         | Chats                     | e =                                       |                                                                   |                                                                                                    |
| ا 🗗       | ♀ bearch or start a new c | chat                                      |                                                                   |                                                                                                    |
| &<br>©    | Shashvat Gupta            | (You) Yesterday<br>linkedin.com/posts/pau |                                                                   |                                                                                                    |
|           |                           |                                           |                                                                   |                                                                                                    |
|           |                           | CO                                        | Select at least one<br>ntact (anyone) if not<br>already selected. | Open WhatsApp App, if it is not already open.                                                                                       |
|           |                           |                                           |                                                                   |                                                                                                    |
|           |                           |                                           |                                                                   |                                                                                                    |
|           |                           |                                           |                                                                   | WhatsApp for Windows                                                                                                    |
|           |                           |                                           |                                                                   | Send and receive messages without keeping your phone online.<br>Use WhatsApp on up to 4 linked devices and 1 phone at the same time |
|           |                           |                                           |                                                                   |                                                                                                    |
|           |                           |                                           |                                                                   |                                                                                                    |
|           |                           |                                           |                                                                   |                                                                                                    |
|           |                           |                                           |                                                                   |                                                                                                    |
| ☆         |                           |                                           |                                                                   |                                                                                                    |
| <b>-1</b> |                           |                                           |                                                                   |                                                                                                    |

ŝ

1

đ ×

\_

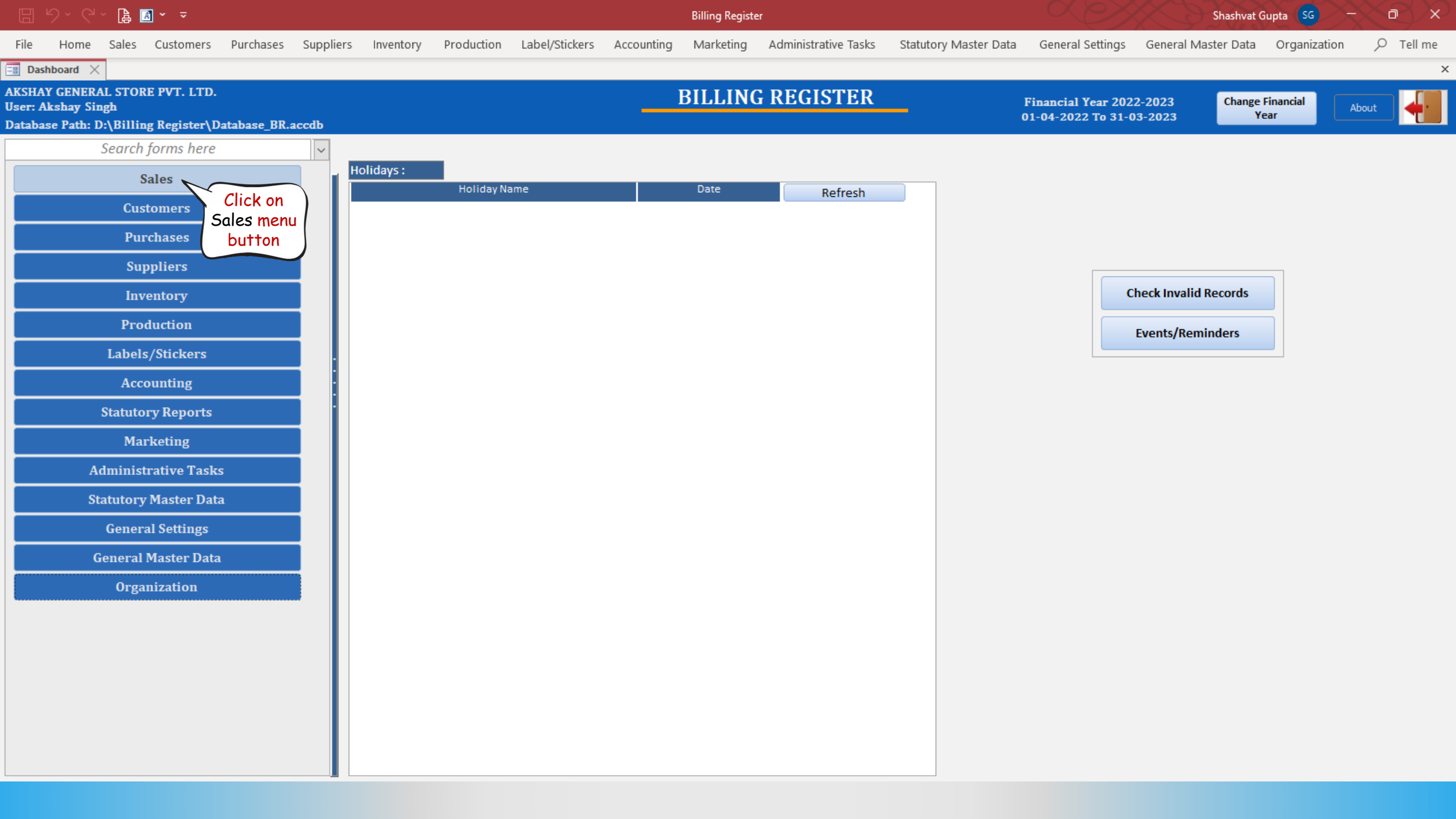

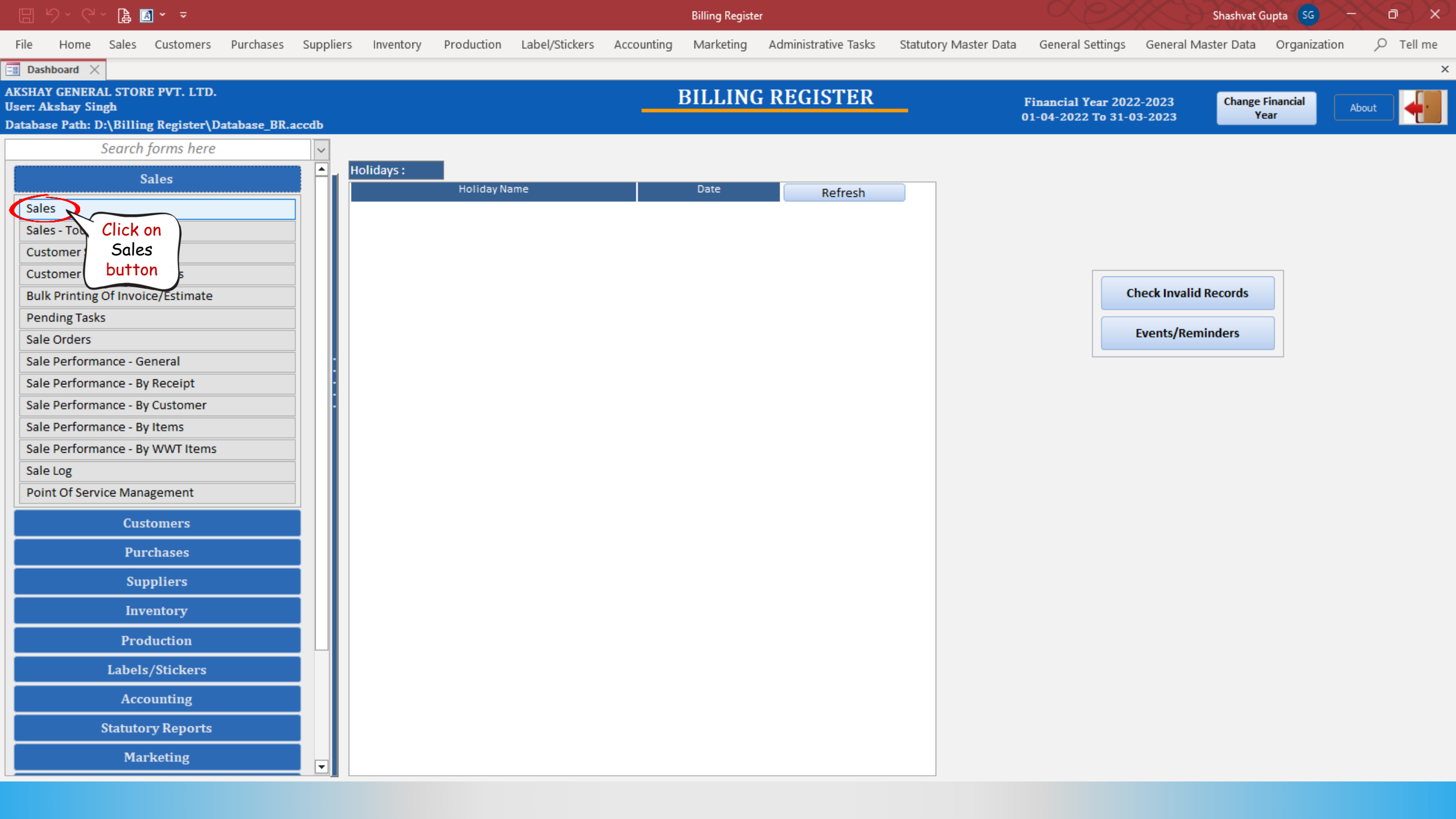

|            | り、 G、 ┣           | <b>▲</b> ~ <del>~</del> |                        |           |                         |                   |                      |                                          | Billing Registe      | er                       |                    |                |               |                   | X S             | hashvat Guj | pta SG         | $\sim$       |            | $\sim$ |
|------------|-------------------|-------------------------|------------------------|-----------|-------------------------|-------------------|----------------------|------------------------------------------|----------------------|--------------------------|--------------------|----------------|---------------|-------------------|-----------------|-------------|----------------|--------------|------------|--------|
| File       | Home Sales        | s Customers             | 5 Purchases            | Suppliers | Inventory               | Production        | Label/Stickers       | Accounting                               | Marketing            | Administrative Tas       | sks Statutory      | Master Data    | a Genera      | l Settings        | General Maste   | er Data     | Organizatio    | on C         | ) Tell me  | ļ      |
| B Da       | shboard 🗙 📰 S     | Sales $	imes$           |                        |           |                         |                   |                      |                                          |                      |                          |                    |                |               |                   |                 |             |                |              |            | ×      |
|            | Date              | Sr. No.                 | Customer<br>elam Sahni | Basi      | c Details Misc          | ellaneous         |                      |                                          |                      |                          |                    | (              | > 🖬           |                   |                 |             |                | Send         | Message    |        |
| +          | Click here        | e                       |                        | ^ S(      | ale No:                 | 2022-2            | 23/1                 | SB Sec                                   | WKIN 🗸               | Date:                    | 07-0               | 2-2023         | Sale Type:    | Local Cash Si     | ale to Consumer |             |                |              | ~          |        |
| -          | 1 to Unlock       | <                       |                        | Custo     | omer 🧹                  | Choo              | se Customer          | C+ ^//                                   | D: NS1               | Assign                   |                    |                | ADD           | Local (Int        | tra-State)      | Cash        | ^ Status >     | Comple       | ted 🗸 🗸    | j      |
| ccs        | the form          | n )                     |                        | Pho       | ine: 985-503-68         | 375               | Vame:                | Neelam Sahni                             |                      | Clear                    |                    |                | RESS          | Sale To Reg       | Istered Dealer  |             |                |              | Apply      |        |
| Ť          |                   |                         |                        | City      |                         |                   | Stat                 | e                                        |                      | ~                        |                    |                |               |                   | Billing Address | × .         |                |              | Discount   | t      |
| En l       |                   |                         |                        | lte       | m No. >Selling<br>Qty.^ | g Selling<br>Unit | ^ Unit List<br>Price | Unit Ext<br>Charge                       | ra Disc              | count Unit<br>% Discount | Unit Sale<br>Price | Gross<br>Price |               | Gross<br>Discount | Sale<br>Price   | ,<br>Ai     | ^ Tax<br>mount | Net<br>Price | 2          |        |
| <b>B</b>   |                   |                         |                        |           | 1 1                     | Pc 🗸 🗸            | 300.00 /Pc           | 0.00                                     | /Pc                  | 0 0.00                   | 300.00             | 300.0          | 0             | 0.00              | 300.00          |             | 0.00           | 300.0        | 0          | ٦      |
| LC .       |                   |                         |                        |           | Amul Sundo              | ae Chocolate Mag  | gic 1 L Tub          |                                          | With                 |                          | W/O                |                | ^ <i>[-</i>   | Note              |                 | Misc        | ^ Status       | ompleted     | $\sim$     |        |
| I          |                   |                         |                        | -         |                         |                   |                      |                                          |                      |                          |                    |                |               |                   |                 |             |                |              |            |        |
| S          |                   |                         |                        | -         |                         |                   |                      |                                          |                      |                          |                    |                |               |                   |                 |             |                |              |            |        |
| Δ          |                   |                         |                        | -         |                         |                   |                      |                                          |                      |                          |                    |                |               |                   |                 |             |                |              |            |        |
| î          |                   |                         |                        |           |                         |                   |                      |                                          |                      |                          |                    |                |               |                   |                 |             |                |              |            |        |
| 2          |                   |                         |                        |           |                         |                   |                      |                                          |                      |                          |                    |                |               |                   |                 |             |                |              |            |        |
| с<br>С     |                   |                         |                        |           |                         |                   |                      |                                          |                      |                          |                    |                |               |                   |                 |             |                |              |            |        |
| 5          |                   |                         |                        |           |                         |                   |                      |                                          |                      |                          |                    |                |               |                   |                 |             |                |              |            |        |
|            |                   |                         |                        |           |                         |                   |                      |                                          |                      |                          |                    |                |               |                   |                 |             |                |              |            |        |
|            |                   |                         |                        |           |                         |                   |                      |                                          |                      |                          |                    |                |               |                   |                 |             |                |              |            |        |
|            |                   |                         |                        |           |                         |                   |                      |                                          |                      |                          |                    |                |               |                   |                 |             |                |              |            |        |
|            |                   |                         |                        |           |                         |                   |                      |                                          |                      |                          |                    |                |               |                   |                 |             |                |              |            |        |
|            |                   |                         |                        |           |                         |                   |                      |                                          |                      |                          |                    | Gross P        | rice(Incl.)   |                   | 200.00          |             |                |              |            |        |
|            |                   |                         |                        |           | elete Item              | Selected A        | II Quantity          |                                          |                      | Item Order               |                    | Discou         | nt % :        |                   | 0               | A Currer    | ot Credit Ba   | lance        | Dev (Tele  |        |
| <b>F</b> . |                   |                         |                        | Item      | S With-Withou           | ut Additional (   | Charges              |                                          |                      |                          | Load Items From S  | 0              | Discount      |                   | 0.00            | currer      | n creun bu     | -140.00      | Balance    | a<br>L |
| E+         |                   |                         |                        |           |                         | Search It         | tem Here             |                                          |                      | Scan Barcode H           | lere               | Sale Pr        | ice(Incl.)    |                   | 300.00          | Receiv      | ved IN         | ^ Amour      | nt         | Ā      |
| ΞY         |                   |                         |                        |           | Main Category           |                   | Items                |                                          | Intern               | al Code List Pri         | ce Tax             | Addi. Ci       | hrgs(Incl.)   |                   | 0.00            | Cash        | ~              | 30           | 00.00 D    | П      |
| -          |                   |                         |                        |           | Bakery                  |                   | Fruit Bur            |                                          |                      | 10                       |                    |                | Net Price     |                   | 300.00          | ÷           | ~              |              | 0.00 D     | ⊡      |
| 14         |                   |                         |                        |           | Cold drinks             |                   | McMoha               | n's Pizza - Large -<br>n's Pizza - Mediu | Ready to<br>m - Read | 100                      |                    |                | ^ Round Off   |                   | 0.00            | nt Received |                | 30           | 00.00 Clea | ar     |
| -          |                   |                         |                        |           | FMCG - Food             |                   | McMoha               | n's Pizza - Small -                      | Ready t              | 50                       |                    | R              | eceivable Amt |                   | 300.00 Pri      | nt Set      | Two Copies     |              |            | $\sim$ |
| M          |                   |                         |                        |           | Ice Cream               |                   | Pizza Bas            | se - Large                               | PB-L                 | 50                       |                    |                | Change Paid   |                   | 0.00 Co         | ру          | All            | ~            | 🛱 Invoice  | :      |
| -          | Record: 14 4 1 of | f1 → N→*                | No Filter              | Searc     |                         |                   | Pizza Bas            | se - Medium                              |                      | 40                       |                    |                | mt Balance :  |                   | 0.00 Siz        | e .         | A4 Portrait    | $\sim$       | Invoice    | :      |
| -          | Search 💿 A        | II 🔘 Start Tex          | xt 🔘 End Text          | t 📙       |                         |                   | D: D                 | CU                                       |                      | 25                       |                    |                |               |                   | Sa              | le Slip     | 1L 80(70) mr   | n 🗸          | r          |        |
| ₹× .       |                   |                         |                        | Y         |                         |                   |                      |                                          |                      |                          |                    |                |               |                   | _               | Print All   | Print/Ser      | nd PDF       |            |        |

🔓 🖪 🖌 📼 **Billing Register** Shashvat Gupta D  $\times$ Sales Customers Purchases Suppliers Inventory Production Label/Stickers Accounting Marketing Administrative Tasks Statutory Master Data General Settings General Master Data Organization ♀ Tell me File Home 📑 Dashboard 🗙 🔚 Sales 🖂 X Date Sr. No. Customer Basic Details Miscellaneous > 🖬 Send Message 6 07-02-2023 Neelam Sahni ^ Sale No: 2022-23/1 SB Sec: WKIN Date: 07-02-2023 Sale Type: Local Cash Sale to Consumer +  $\sim$ Local (Intra-State) ^ Status >  $\sim$ Completed C+ ^ID: NS1  $\sim$ Choose Customer Assign  $\sim$ ^ADD CCS Sale To Registered Dealer RESS Phone: 985-503-6875 Name: Neelam Sahni Clear  $\sim$ POS For Tax Apply Ì City State  $\sim$ Discount Billing Address 🗸 Item No. >Selling Selling Unit Extra Gross ^ Tax Net Discount Amount Price Qty.^ 0.00 300.00 300.00 300.00 300.00 /Pc /Pc 0 0.00 0.00 300.00 0.00 1 1 Pc  $\sim$ ß Amul Sundae Chocolate Magic 1 L Tub With W/0 Misc ^ Status Completed ~ 13 S Let's send the invoice А for this Sale. L Е S 300.00 + Selected All Item Order Delete Item Quantity 1 Discount % : 0 ^ Current Credit Balance Pay/Take Items With-Without Additional Charges Load Items From SO Discount 0.00 Balance -140.00 E+ 300.00 Scan Barcode Here Search Item Here Received IN ^ Amount ΞY Addl. Chrgs(Incl.) 0.00 Internal Code Main Category List Price Tax Cash Items 300.00 D  $\sim$ ^ Tax Amount 0.00 10 Bakery Fruit Bun \*  $\sim$ ▼ ▲ 0.00 D **T** 300.00 McMohan's Pizza - Large - Ready to 100 Cold drinks mt Received 300.00 Clear K ^ Round Off 0.00 70 Confectionery McMohan's Pizza - Medium - Read Print Set  $\sim$ Two Copies Receivable Am 300.00 FMCG - Food McMohan's Pizza - Small - Ready t 50 ы AII 🚔 Invoice ^ Change Paid Copy 0.00 PB-L 50 Pizza Base - Large Ice Cream Amt Balance

Pizza Base - Medium

Diseas Datas Consult

40

20

-

Record: I4 4 1 of 1 → N → Searce Search

1

● All ○ Start Text ○ End Text T

Print All

0.00 Size

Sale Slip

A4 Portrait

1L 80(70) mm

Print/Send PDF

 $\sim$ 

Invoice

1

🔓 🖪 🎽 🔻 Billing Register File Home Sales Customers Purchases Suppliers Inventory Production Label/Stickers Accounting Marketing Administrative Tasks Statutory Master Data General Settings General Master Data Organization 🔳 Dashboard 🗙 📑 Sales 🗙 Date Sr. No. Customer <u>\_</u>

| Bas        | ic Details Mis  | cellaneous        |             |             |           |          | _        | <b>&gt; 11</b> |                  |                  |                   |                |           |          |
|------------|-----------------|-------------------|-------------|-------------|-----------|----------|----------|----------------|------------------|------------------|-------------------|----------------|-----------|----------|
| ^ <u>(</u> | Sale No:        | 2022-23           | 3/1         | SB          | Sec: WKIN | N 🗸 Date | 2:       | 07-02          | -2023 🔢 Sale Typ | pe: Local Cash S | ale to Consumer   |                |           | $\sim$   |
| Cust       | tomer 🗸         | Choos             | e Customer  | C+          | ^ID: NS1  | A        | ssign    |                |                  | Local (In        | tra-State) C      | ash ^ Status > | Complete  | d 🗸      |
| Ph         | one: 985-503-6  | 875               | Name :      | Neelam Sahn | i         |          | lear     |                | RE               | Sale To Re       | gistered Dealer   |                |           |          |
| City       |                 |                   | Sta         | +0          |           |          |          |                |                  | PC               | DS For Tax        |                |           | Apply    |
| City       | Y I             |                   |             | le          |           |          | $\sim$   |                |                  |                  | Billing Address 🗸 |                |           | Discount |
| lt         | tem No. >Sellir | ig Selling        | ^ Unit List | Uni         | t Extra   | Discount | Unit     | Unit Sale      | Gross            | Gross            | Sale              | ^ Tax          | Net       |          |
|            | Qty.^           | Unit              | Price       | Ci          | narge     |          | Discount | Price          | Price            | Discount         | Price             | Amount         | Price     |          |
|            | 1 1             | Pc 🗸              | 300.00 /P   | °c 0.00     | /Pc       | 0        | 0.00     | 300.00         | 300.00           | 0.00             | 300.00            | 0.00           | 300.00    |          |
|            | Amul Sund       | lae Chocolate Mag | ic 1 L Tub  |             |           | With     |          | W/O            |                  | ^ I-Note         |                   | Misc ^ Status  | Completed | $\sim$   |

Shashvat Gupta SG

D

×

|       | Delete   | Item Selected         | All        | Quantity — 1                    | 🕂 Item O      | rder 🚹      | 1            | Ļ  | Gross Price(Incl.) | 300.00 |              |                |          |           |
|-------|----------|-----------------------|------------|---------------------------------|---------------|-------------|--------------|----|--------------------|--------|--------------|----------------|----------|-----------|
|       |          |                       |            |                                 |               |             | I Itoms From | 50 | Discount % :       | 0      | ^ Curre      | nt Credit Bala | ance     | Pay/Take  |
|       | items wi | Ith-without Additiona | ai charges |                                 |               | LUGU        | ancents From | 30 | Discount :         | 0.00   |              |                | -140.00  | Balance   |
|       |          | Search                | Item He    | re                              | Scan Bo       | arcode Here | е            |    | Sale Price(Incl.)  | 300.00 | Rece         | ived IN        | ^ Amount |           |
|       | Main     | Category              |            | Items                           | Internal Code | List Price  | Tax          |    | Addl. Chrgs(Incl.) | 0.00   | ▶ Cash       | ~              | 30(      | 0.00 D    |
|       | Baker    | ry                    |            | Fruit Bun                       |               | 10          |              |    | ^ Tax Amount :     | 0.00   | *            | ~              | (        | 0.00 D 👻  |
|       | Cold     | drinks                |            | McMohan's Pizza - Large - Ready | ti            | 100         |              |    | Net Price :        | 300.00 | Amt Received | 1              | 300      | 00 Clear  |
|       | Confe    | ectionery             |            | McMohan's Pizza - Medium - Rea  | c             | 70          |              |    | ^ Round Off :      | 0.00   | Dript Cot    | Tue Casies     | 500      |           |
|       | FMCG     | G - Food              |            | McMohan's Pizza - Small - Ready | t             | 50          |              |    | Receivable Amt:    | 3      | Print Ser    | Two Copies     |          | ~         |
|       | Ice Cr   | ream                  |            | Pizza Base - Large              | PB-L          | 50          |              |    | ^ Change Paid :    | Cli    | ckon         | AII            |          | 🗯 Invoice |
| Searc |          |                       |            | Pizza Base - Medium             |               | 40          |              |    | Amt Balance :      | Pi     | rint/        | A4 Portrait    | ~ I      | Invoice   |
|       |          |                       |            | Diese Deese Creell              |               | ar          |              | Ľ  |                    | Ser    | nd PDF       | 1L 80(70) mm   |          | a 🗉       |
| T     |          |                       |            |                                 |               |             |              |    |                    |        | Print All    | Print/Send     | I PDF    |           |

н Record: I4 4 1 of 1 + H + N No Filter Searce Search 
 All 
 Start Text 
 End Text \*

• 07-02-2023

+

L E S

1 Neelam Sahni

日 り、 ペ、 🔓 🖪 🗸 🔻

Billing Register

Shashvat Gupta SG \_\_\_\_\_

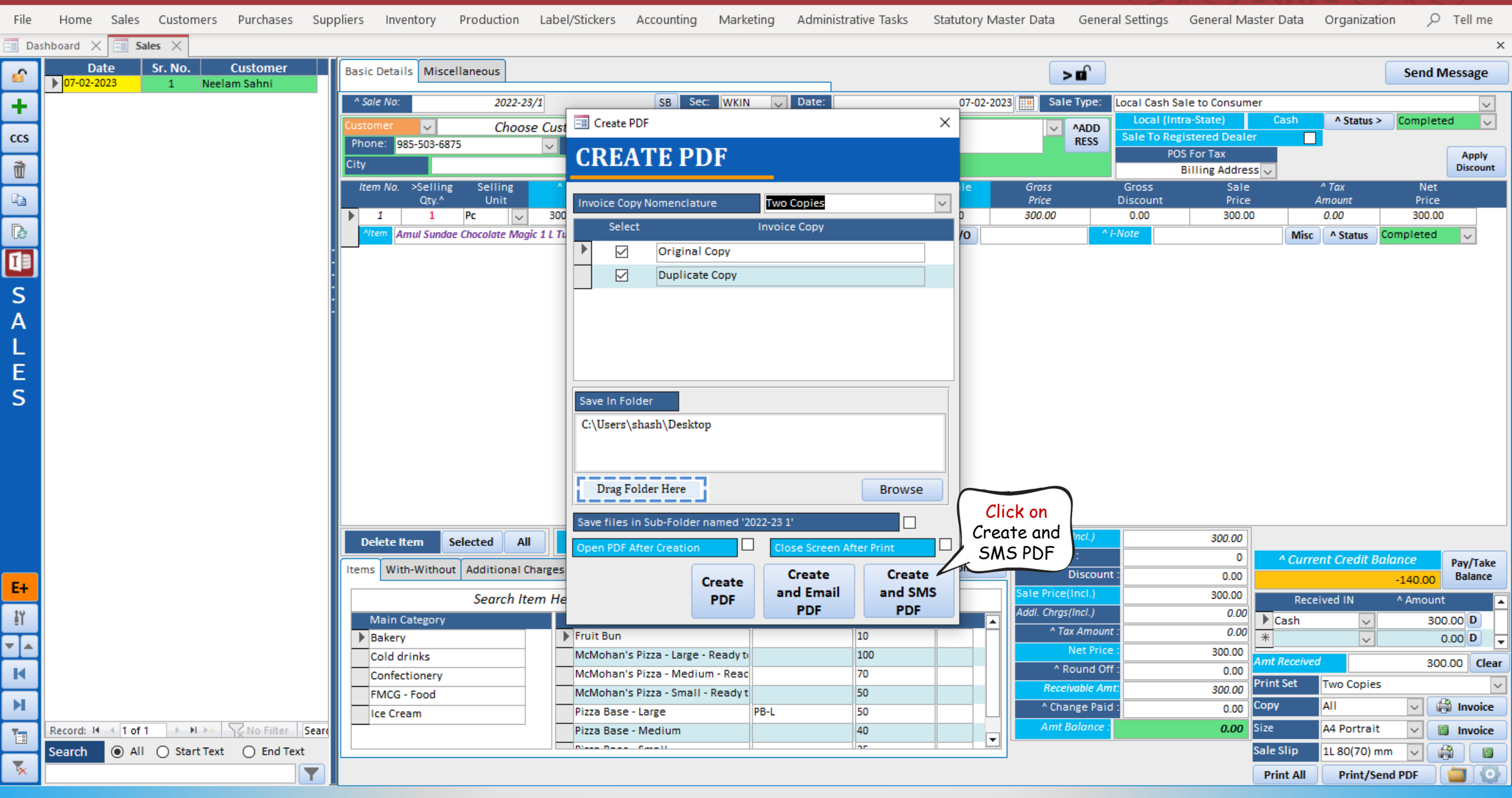

🗄 9 ° C ° 🗟 🖪 • 🔻

Billing Register

Shashvat Gupta SG

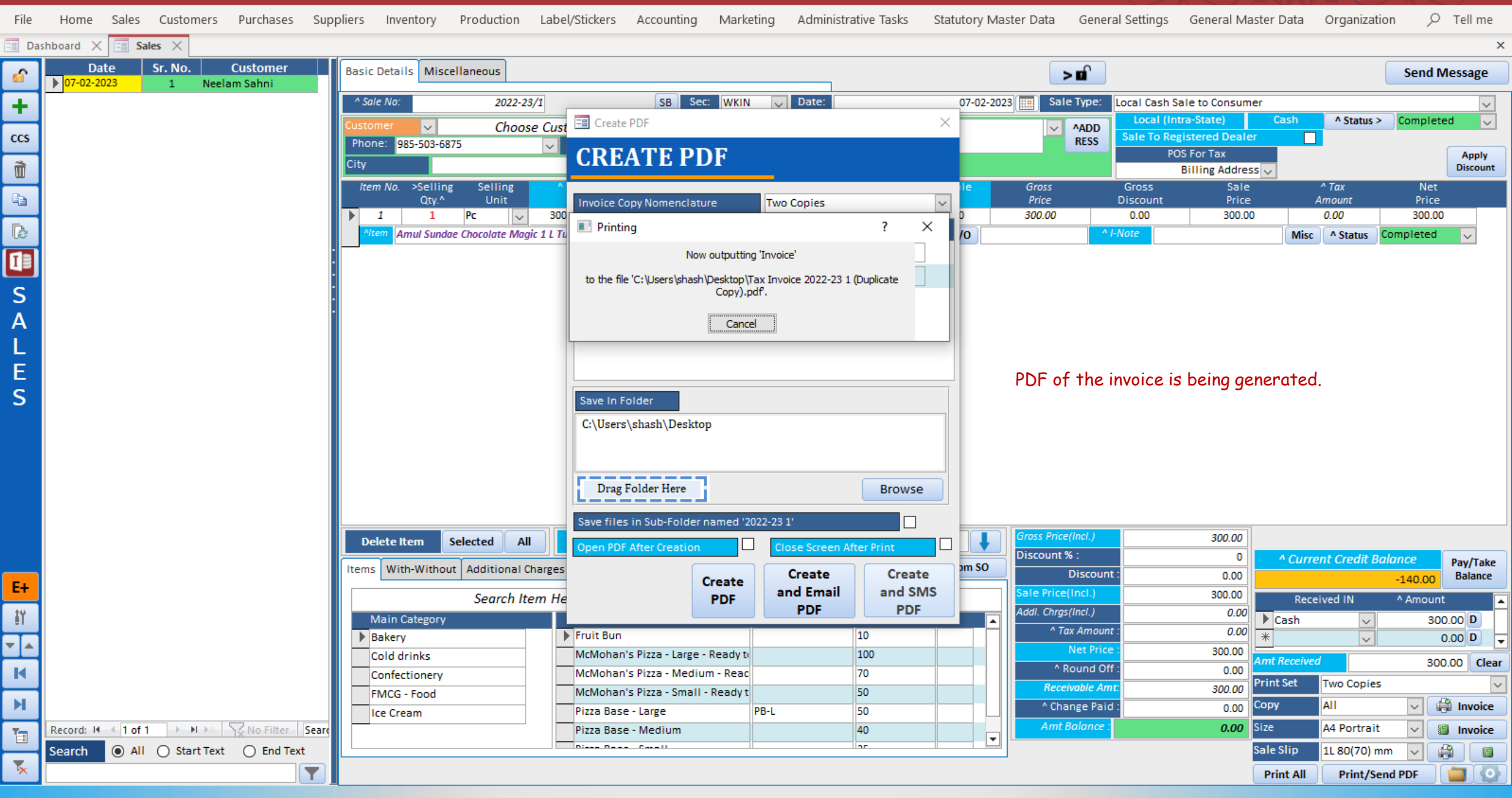

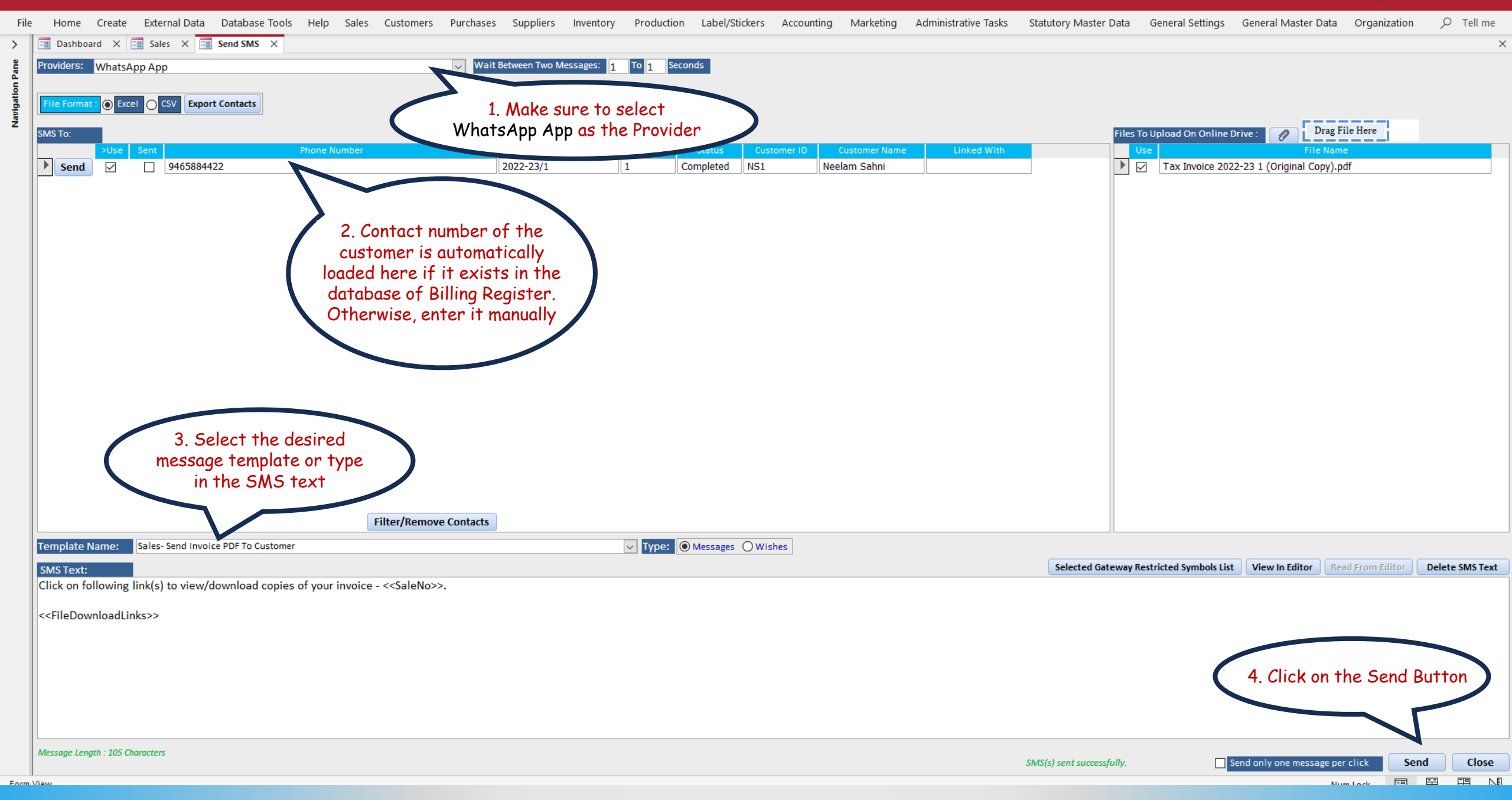

## 🚫 WhatsApp

≡ Chats

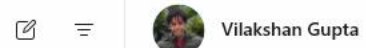

 $\odot$ 

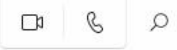

♀ Search or start a new chat

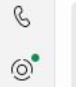

Ð

ණ

1

10

Vilakshan Gupta4:47 PM✓ Dear Business Owner If you are loo...

Click here to Send the message

⊳

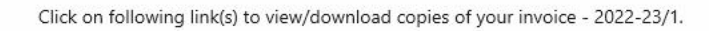

https://www.MyWebFolderSpaceHere.com/BRCustomerInvoices/XHXJSY-Tax-Invoice-2022-23-1-(Original-Copy).pdf

 $\equiv$ 

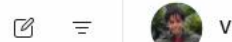

Vilakshan Gupta \*

♀ Search or start a new chat

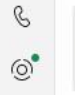

Ð

ණ 1

10

Vilakshan Gupta 8:10 PM ✓ Click on following link(s) to view/do...

B Q

The message is sent successfully. Now, let's go back to Billing Register.

Today

Click on following link(s) to view/download copies of your invoice - 2022-23/1.

https://www.ERPMakers.com/BRCustomerInvoices/ERPMakers/XHXJSY-Tax-Invoice-2022-23-1-(Original-Copy).pdf 8:10 PM 🗸

 $\odot$ Type a message

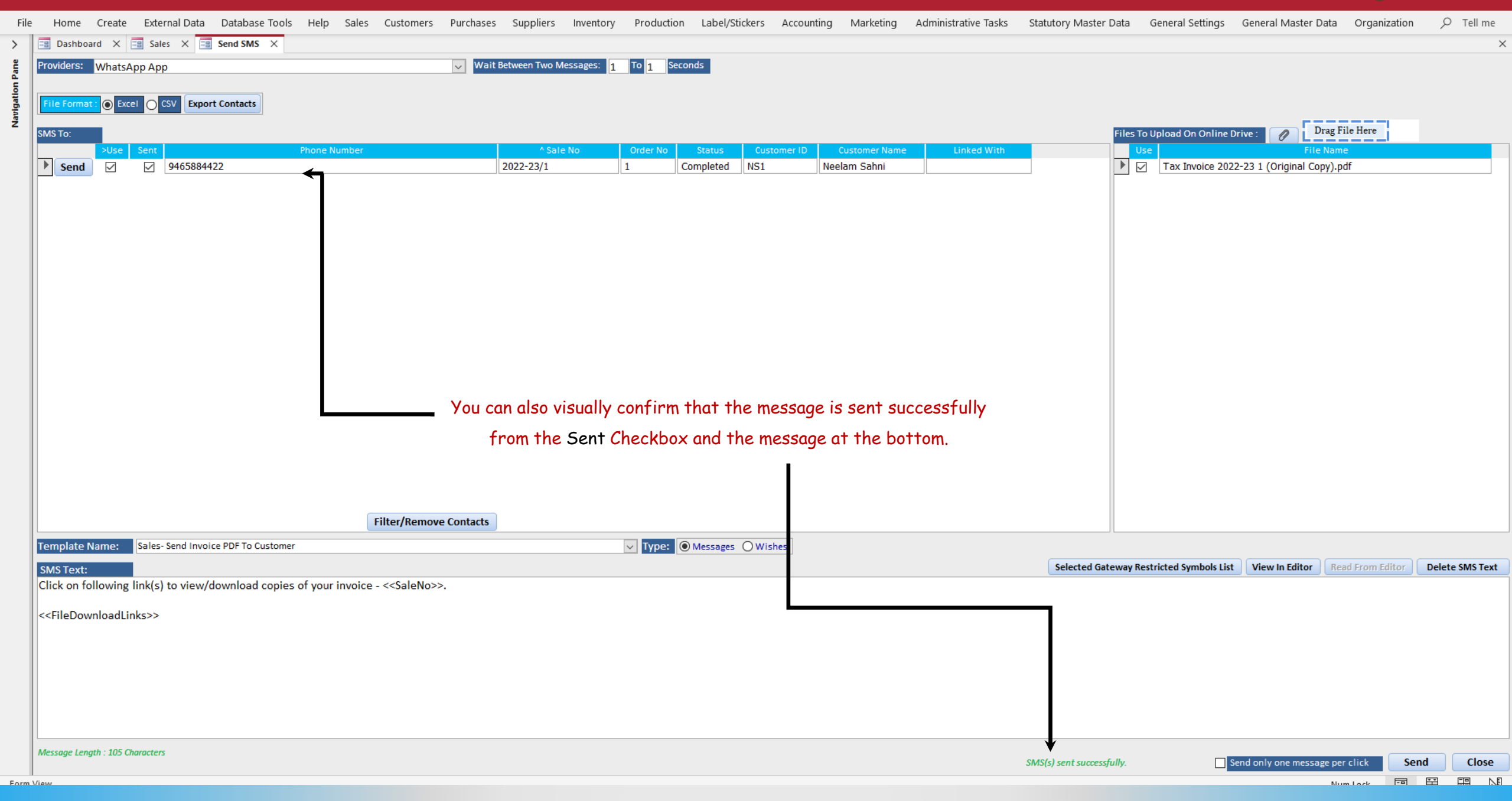